## STEPS OF ONLINE REGISTRATION

1. http://reg.pua.edu.eg

2. Log in (Enter Your ID\_Password)

**3.Click on English Centre** 

4. Choose English Registration .

5. Choose your available Subject and time slot

6.(Click Add).

## Note:You Can only Register Through a Computer Or a Laptop and not a mobile phone

خطوات التسجيل الالكترونى

ملاحظة: يجب ان يكون التسجيل عبر الكمبيوتر او لاب توب فقط وليس عن طريق الهاتف